## **TUTORIALES** Matriculación a un curso

**CAMBIAR MATRICULACIÓN DE UN CURSO:** Ingresando al curso, ir a ícono herramientas en forma de rueda (arriba a la derecha), pulsar última opción: "Aún más". En pestaña *Usuarios*, se puede ver qué tipo de matriculación está habilitada. Pulsar sobre *Métodos de matriculación* para agregar o eliminar alguna opción. Se pulsa en el ícono del ojo para habilitar o se tacha para deshabilitar dichas opciones.

| Métodos de matriculación        |          |              |              |
|---------------------------------|----------|--------------|--------------|
| Nombre                          | Usuarios | Arriba/Abajo | Editar       |
| Matriculacion manual            | 1        | +            | â 👁 🌲 🌣      |
| Acceso de invitados             | 0        | <b>↑ ↓</b>   | â « <b>o</b> |
| Auto-matriculación (Estudiante) | 0        | <b>^</b>     |              |
| Añadir método Elegir 🗢          |          |              |              |
|                                 |          |              |              |

**MATRICULAR USUARIOS MANUALMENTE:** Desde la misma pantalla, en *Matriculación manual*, se puede pulsar sobre el ícono de *Matricular Usuarios* (a la derecha, con forma humana). Y allí va a una nueva pantalla, con una lista de *usuarios no matriculados* a la derecha: se puede ir pulsando sobre los mismos y agregarlos a la lista izquierda de *Usuarios Matriculados*. Siempre hay que tener en cuenta que el rol asignado sea el correcto (profesor o estudiante), desplegando en Asignar rol: y elegir el rol indicado para ese usuario.

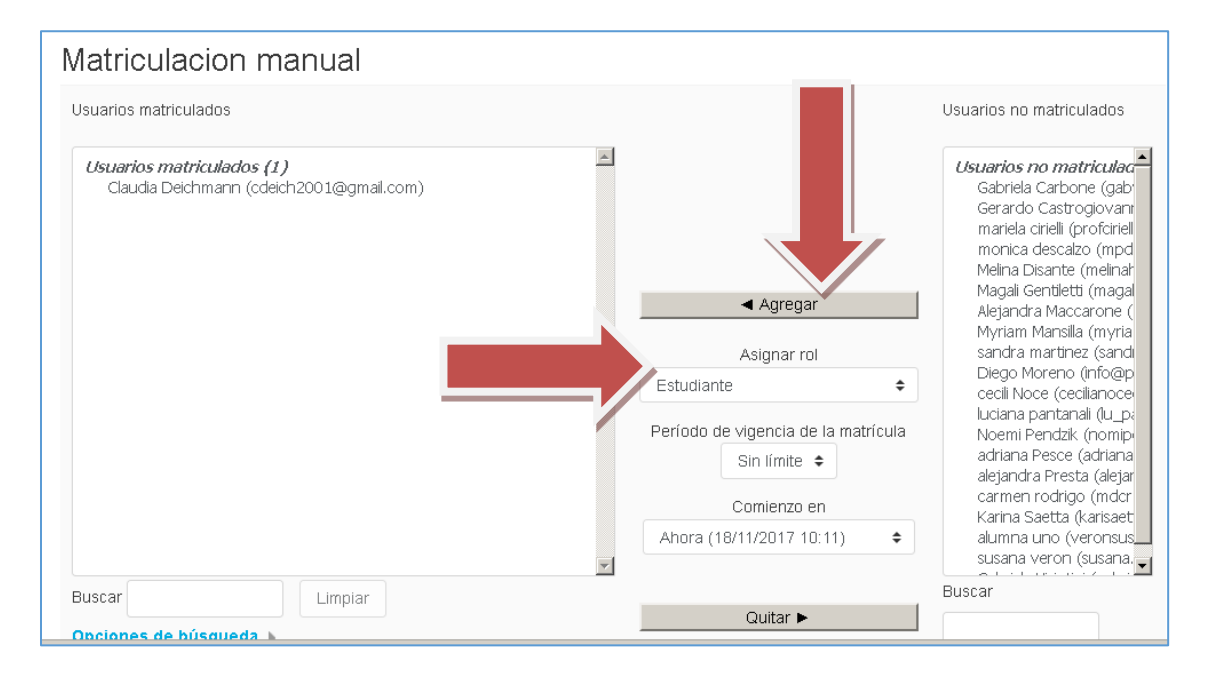